# My Green Choice 'Following' Page User Guide

Updated as of Sep. 2019

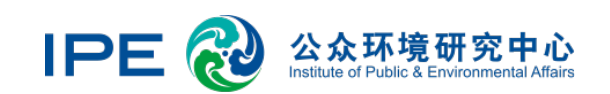

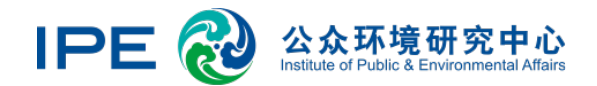

#### 1. Filter Search

| Enterprise Name                                                                                      | Outstanding Violation Record(s)                                             |  |  |  |  |  |
|----------------------------------------------------------------------------------------------------|-----------------------------------------------------------------------------|--|--|--|--|--|
| Please enter the name of the enterprise you are searching for                                        | All ~                                                                       |  |  |  |  |  |
| Year                                                                                                 | Latest Record Published on the Blue Map                                     |  |  |  |  |  |
| All ~                                                                                                |                                                                             |  |  |  |  |  |
| Enterprise Response Days                                                                             |                                                                             |  |  |  |  |  |
| All Equal to or less than 10 days Vore                                                               | than 10 days and less than or equal to 300 days 🛛 🗹 More than 300 days      |  |  |  |  |  |
| Supervision Record GCA Audit Status<br>Feedback                                                      | Online Monitoring for Online Monitoring<br>the past Three Months Feedback   |  |  |  |  |  |
| All ~                                                                                                | All ~                                                                       |  |  |  |  |  |
|                                                                                                    | location                                                                    |  |  |  |  |  |
| Latest PRTR Data Latest Detox Data                                                                   |                                                                             |  |  |  |  |  |
| Latest PRTR Data   Latest Detox Data     All   ~                                                     | Please Selec Nationwide City/Locality                                       |  |  |  |  |  |
| Latest PRTR Data Latest Detox Data     All   All     Registered on the Blue Map   Following my Brand | Please Selec     Nationwide>     City/Locality       Lastest GCA Audit Date |  |  |  |  |  |

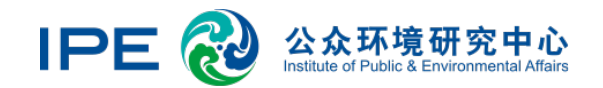

### 2. Set up Tags

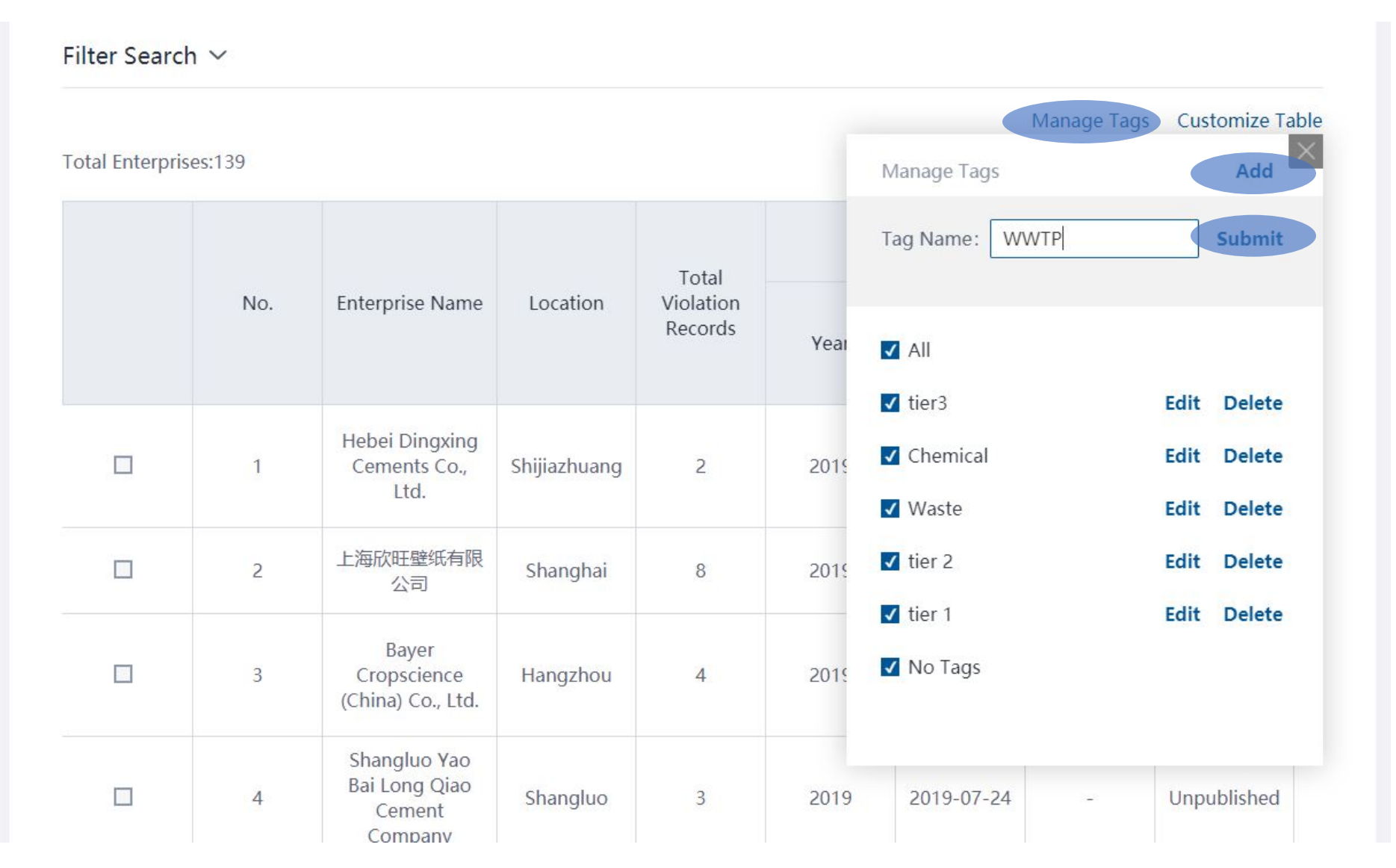

Click Manage Tags, then Add

Enter the new tag name and click submit to create the tag

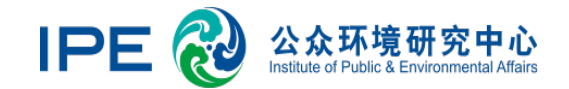

#### **3.Label Suppliers**

|  |     |                                                    | Monitoring for the<br>: Three Months |          |                     |                      | Registered         |                       |                              |
|--|-----|----------------------------------------------------|--------------------------------------|----------|---------------------|----------------------|--------------------|-----------------------|------------------------------|
|  | No. | Enterprise Name                                    | led<br>ant<br>rds                    | Feedback | Latest<br>PRTR Data | Latest<br>Detox Data | on the Blue<br>Map | Following<br>my Brand | Tag                          |
|  | 1   | Hebei Dingxing<br>Cements Co.,<br>Ltd.             | Jot<br>d<br>ant<br>rds               | No       | -                   | -                    | No                 | No                    | tier 1 v                     |
|  | 2   | 上海欣旺壁纸有限<br>公司                                     | ıta                                  | No       | -                   | -                    | No                 | No                    | wwtp ~                       |
|  | 3   | Bayer<br>Cropscience<br>(China) Co., Ltd.          | lot<br>d<br>ant<br>rds               | No       | -                   | -                    | No                 | No                    | Select ~                     |
|  | 4   | Shangluo Yao<br>Bai Long Qiao<br>Cement<br>Company | lot<br>d<br>ant<br>rds               | No       | -                   | -                    | No                 | No                    | Select ~                     |
|  | 5   | 德州特米尔空调设<br>备有限公司                                  | ıta                                  | No       | -                   | -                    | No                 | No                    | tier3<br>chemical<br>wwtp    |
|  | 6   | Xingtai<br>Zhonglian Ziyan<br>Cement Co., Ltd.     | led<br>ant<br>rds<br>nes             | No       | -                   | -                    | No                 | No                    | tier 2<br>tier 1<br>Select ~ |
|  | 7   | 宽城菠萝台镇百草<br>林村南龙兴矿业有<br>限公司                        | ita                                  | No       | -                   | -                    | No                 | No                    | Select ~                     |
|  |     |                                                    |                                      |          |                     |                      |                    |                       |                              |

Select tags for your suppliers using the tag column

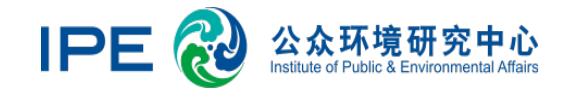

#### 4. Filter Tags

#### Filter Search ∨

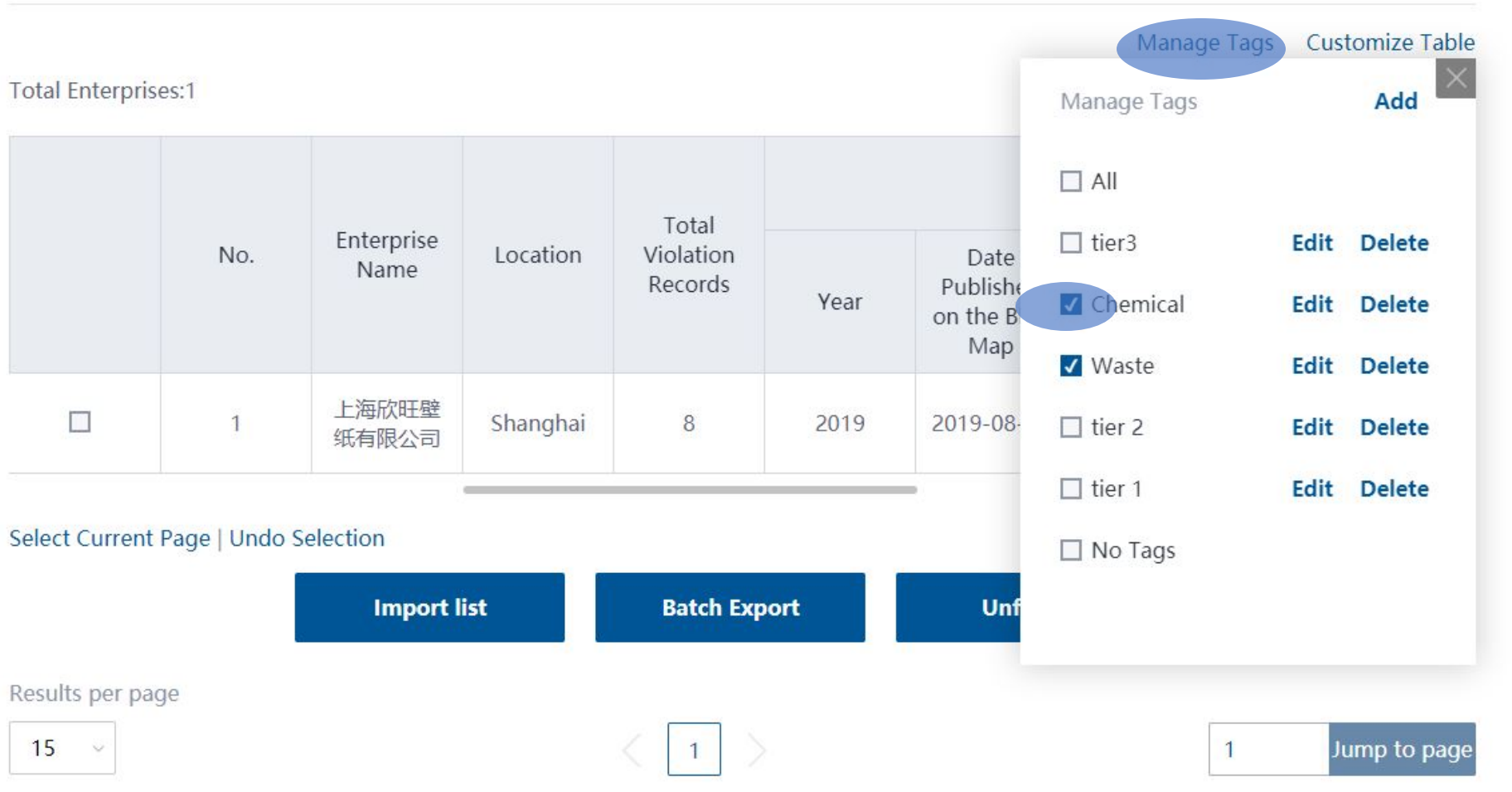

Click Manage Tags to select and filter your tags by name

Searches will then only include suppliers with the selected tags

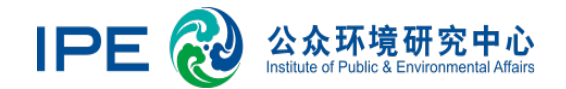

#### 5. Customized Table

| ilter Searc   | h 🗸     |                                                    |                      |      |                                         |         |                         |                                  |                  |
|---------------|---------|----------------------------------------------------|----------------------|------|-----------------------------------------|---------|-------------------------|----------------------------------|------------------|
|               |         |                                                    |                      |      |                                         |         | 1                       | Manage Tags (                    | Customize Tabl   |
| otal Enterpri | ses:139 |                                                    |                      |      |                                         |         | Custom                  | ized field                       |                  |
|               |         |                                                    | Total                |      |                                         | 1       |                         | tion                             |                  |
|               | No.     | Enterprise Name                                    | Violation<br>Records |      | Date<br>Published<br>on the Blue<br>Map | Ei<br>R | Total Violation Records |                                  |                  |
|               |         |                                                    |                      | Year |                                         |         | Vear                    |                                  |                  |
|               |         | Hebei Dinaxina                                     |                      |      |                                         |         | ✓ Date                  | Published on                     | the Blue Map     |
|               | 1       | Cements Co.,<br>Ltd.                               | 2                    | 2019 | 2019-08-06                              |         | ✓ Enter                 | rprise Respons                   | e Days           |
|               |         |                                                    |                      |      |                                         |         | ✓ Supe                  | ervision Record                  | Feedback         |
|               | 2       | 上海欣旺壁纸有限<br>公司                                     | 8                    | 2019 | 2019-08-01                              |         | GCA                     | Audit                            |                  |
|               | 3       | Bayer<br>Cropscience<br>(China) Co., Ltd.          | 4                    | 2019 | 2019-07-24                              |         | ✓ Reco ✓ Excee          | ord Removal Da<br>eded Pollutant | ite<br>Standards |
|               | 4       | Shangluo Yao<br>Bai Long Qiao<br>Cement<br>Company | 3                    | 2019 | 2019-07-24                              |         | Feed                    | H DDTD Data                      |                  |
|               | 5       | 德州特米尔空调设<br>备有限公司                                  | 6                    | 2019 | 2019-07-19                              |         | -                       | Unpublished                      | No Data          |

#### Click Customize Table to select the tag categories you would like to use

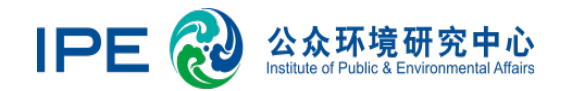

#### 6. Check Suppliers' Violation Records

Manage Tags Customize Table

Total Enterprises:139

|     |                                                    | Latest Violation Record |                                         |                                |                                       |           |                           |    |  |
|-----|----------------------------------------------------|-------------------------|-----------------------------------------|--------------------------------|---------------------------------------|-----------|---------------------------|----|--|
| No. | Enterprise Name                                    | Year                    | Date<br>Published<br>on the Blue<br>Map | Enterprise<br>Response<br>Days | Feedback on<br>Violation<br>Record(s) | GCA Audit | Record<br>Removal<br>Date |    |  |
| 1   | Hebei Dingxing<br>Cements Co.,<br>Ltd.             | 2019                    | 2019-08-06                              | -                              | Unpublished                           | No Data   | -                         | 6  |  |
| 2   | 上海欣旺壁纸有限<br>公司                                     | 2019                    | 2019-08-01                              | 34                             | Published                             | No Data   | -                         |    |  |
| 3   | Bayer<br>Cropscience<br>(China) Co., Ltd.          | 2019                    | 2019-07-24                              | -                              | Unpublished                           | No Data   | -                         | ¢. |  |
| 4   | Shangluo Yao<br>Bai Long Qiao<br>Cement<br>Company | 2019                    | 2019-07-24                              | -                              | Unpublished                           | No Data   | _                         | (  |  |
| 5   | 德州特米尔空调设<br>备有限公司                                  | 2019                    | 2019-07-19                              | -                              | Unpublished                           | No Data   | -                         |    |  |

See the Latest Violation Record columns to review suppliers' previous environmental violation records, as well as the status of record removal and feedback

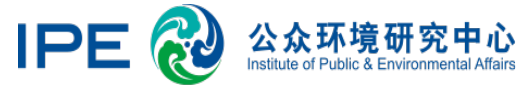

## 7. Check Suppliers' Online Monitoring Data

Manage Tags Customize Table

Total Enterprises:139

| No. | Enterprise Name                                    | n | GCA Audit | Record<br>Removal<br>Date | Exceeded<br>Pollutant<br>Standards           | Feedback | Latest<br>PRTR Data | Latest<br>Detox Data | c |
|-----|----------------------------------------------------|---|-----------|---------------------------|----------------------------------------------|----------|---------------------|----------------------|---|
| 1   | Hebei Dingxing<br>Cements Co.,<br>Ltd.             | d | No Data   | -                         | Does Not<br>Exceed<br>Pollutant<br>Standards | No       | -                   | -                    |   |
| 2   | 上海欣旺壁纸有限<br>公司                                     |   | No Data   | -                         | No Data                                      | No       | -                   | -                    |   |
| 3   | Bayer<br>Cropscience<br>(China) Co., Ltd.          | d | No Data   | -                         | Does Not<br>Exceed<br>Pollutant<br>Standards | No       | -                   | -                    |   |
| 4   | Shangluo Yao<br>Bai Long Qiao<br>Cement<br>Company | d | No Data   | -                         | Does Not<br>Exceed<br>Pollutant<br>Standards | No       | -                   | -                    |   |
| 5   | 德州特米尔空调设<br>备有限公司                                  | d | No Data   | -                         | No Data                                      | No       | -                   | -                    |   |

View the Online Monitoring columns to review suppliers' recent monitoring data and feedback status

#### 8. Supplier Registration Management

Filter Search  $\sim$ 

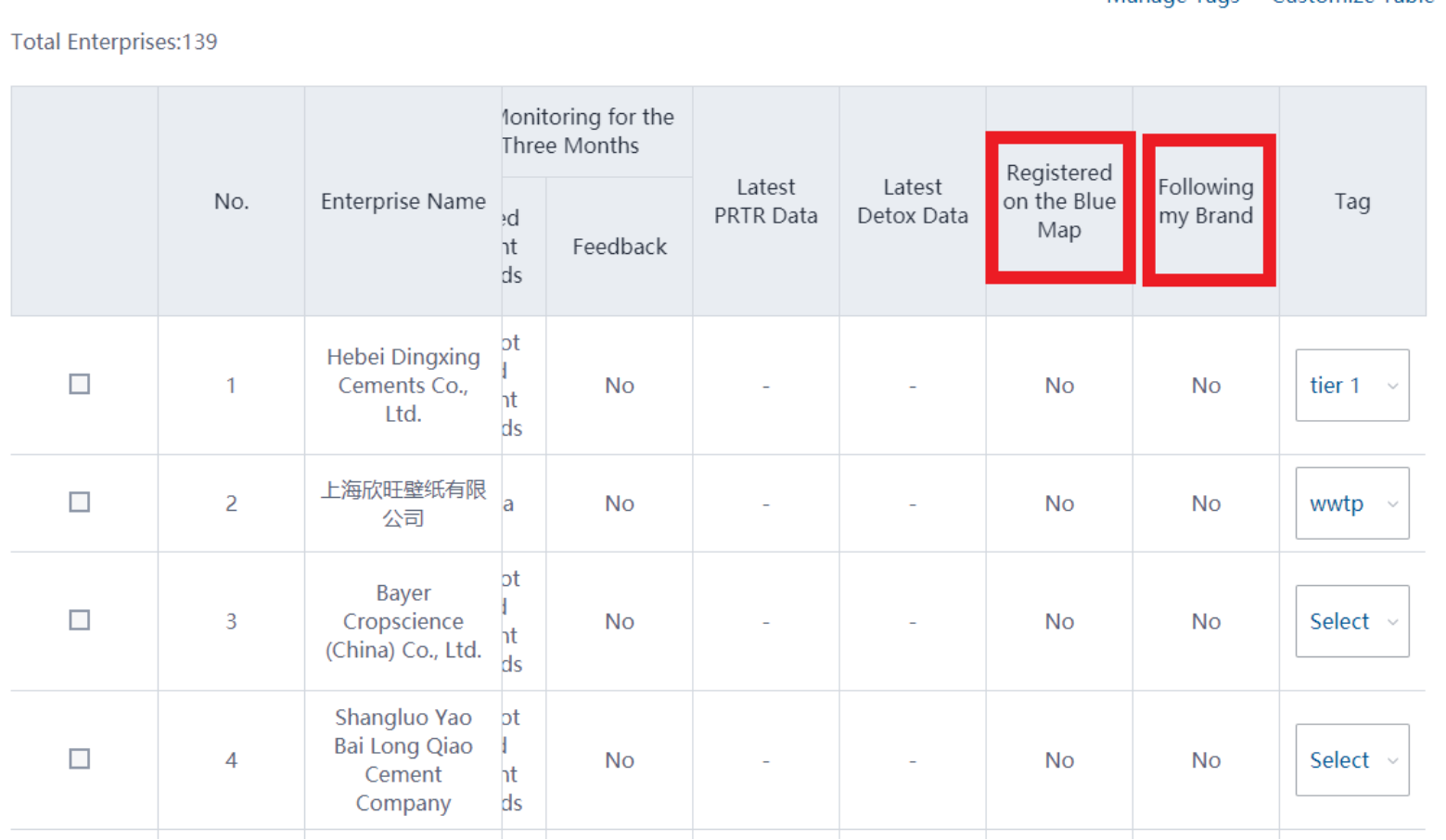

Manage Tags Customize Table

- Registered on the Blue Map: Has this supplier's account been upgraded to an enterprise user account?
- Following my brand: Has this supplier selected me as the brand customer? (For brand account users only.)